## Export des données GC Soft vers la comptabilité Ciel Compta

Dans GC Soft :

| 4   |                                                       | Dans le menu « Comptabilité »    |  |  |
|-----|-------------------------------------------------------|----------------------------------|--|--|
| 2   | 🖻 Fichier 🕕 Activité 📴 Comptabilité 💙 Utilitaires 🛛 ? | cliquer sur « Contrôle et Export |  |  |
|     | Contrôle et Export des données                        | des données                      |  |  |
|     | Election des factures Fournisseurs                    |                                  |  |  |
|     | 🚚 Fond de Caisse                                      |                                  |  |  |
| - 7 | Enumineeur                                            |                                  |  |  |

Une fenêtre nommée « Transfert des données comptables » s'ouvre :

| 4               | Transfert des écr                                                                                                    | ritures comptables |                                                                               | •                     | - 🕫 🗙                                                                                                    |
|-----------------|----------------------------------------------------------------------------------------------------|--------------------|-------------------------------------------------------------------------------|-----------------------|----------------------------------------------------------------------------------------------------|
|                 | Type d'écriture Période du 01/01/2015 au 31/12/2015 Client Vianastérées Crianastérées Origine Vianastéries Origine Vianastéries Origine Vianastéries Origine Vianastéries Vianastéries Vian | 0 PActualise       | Comptabilité<br>CADOR •<br>OIELFACIE<br>QUADRA EXCEL •<br>Journal de vente VT |                       | Quitter                                                                                                    |
| Numéro pièce 9, | Nom du client                                                                                                    | 9,Date             | ste pièce 🍕 Montant HT 🕺 Mt Post 🍕 Mt TVA 🖁 Montant TTC 🤄                     | Compte Montant TVA1 S | Exporter                                                                                                    |
|                 |                                                                                                    |                    |                                                                               |                       | Edisons<br>Tratevis<br>Anomales<br>Contôle opte<br>Contôle opte<br>Contôle opte<br>Registrants<br>Contôle opte<br>Registrants<br>Contôle opte<br>Contôle opte<br>Con |
|                 |                                                                                                    |                    |                                                                               |                       | Totaux<br>HT<br>Escompte<br>0,00                                                                                                    |
|                 |                                                                                                    |                    |                                                                               |                       | Port<br>0,00<br>TVA +<br>0,00<br>TTC<br>0,00                                                                                                    |
|                 |                                                                                                    |                    |                                                                               |                       |                                                                                                    |

Dans la partie haute de cette fenêtre :

- Cocher comme type d'écriture les « Non transférées »
- Sélectionner la période souhaitée
- Cliquer sur la loupe « Actualise »

|                 | Transfert des écritures comptables                                                                                                    |              |  |  |  |
|-----------------|----------------------------------------------------------------------------------------------------|--------------|--|--|--|
| Type d'écriture | Période du 01/01/2015 au 31/12/2015   Client Image: Client Image: Client   Origine Image: Client Image: Client   Image: Client Image: Client Image: Client   Origine Image: Client Image: Client   Image: Client Image: Client Image: Client   Image: Client Image: Client Image: Client   Image: Client Image: Client Image: Client   Image: Client Image: Client Image: Client   Image: Client Image: Client Image: Client   Image: Client Image: Client Image: Client   Image: Client Image: Client Image: Client   Image: Client Image: Client Image: Client   Image: Client Image: Client Image: Client   Image: Client Image: Client Image: Client Image: Client   Image: Client Image: Client Image: Client Image: Client   Image: Client Image: Client Image: Client Image: Client   Image: Client Image: Client Image: Client Image: Client   I | 0 PActualise |  |  |  |

La liste des écritures concernées s'affiche donc dans le tableau.

Bien vérifier que CIEL FACILE soit bien sélectionné dans la partie comptabilité, et que le journal de vente soit bien « VT » :

| Comptabilité        |   |
|---------------------|---|
| CADOR               | • |
| CIEL FACILE         | _ |
| QUADRA EXCEL        | • |
| Journal de vente VT |   |

Pour lancer l'export, cliquer sur le bouton « Exporter », en haut à droite de l'écran :

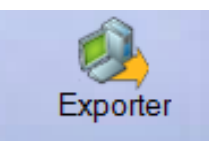

Une fenêtre s'affiche alors pour valider l'export des données et demande si nous souhaitons marquer les écriture comme transférées.

Valider alors le marquage.

Ouvrir ensuite Ciel Compta Facile.

Dans Ciel Compta Facile :

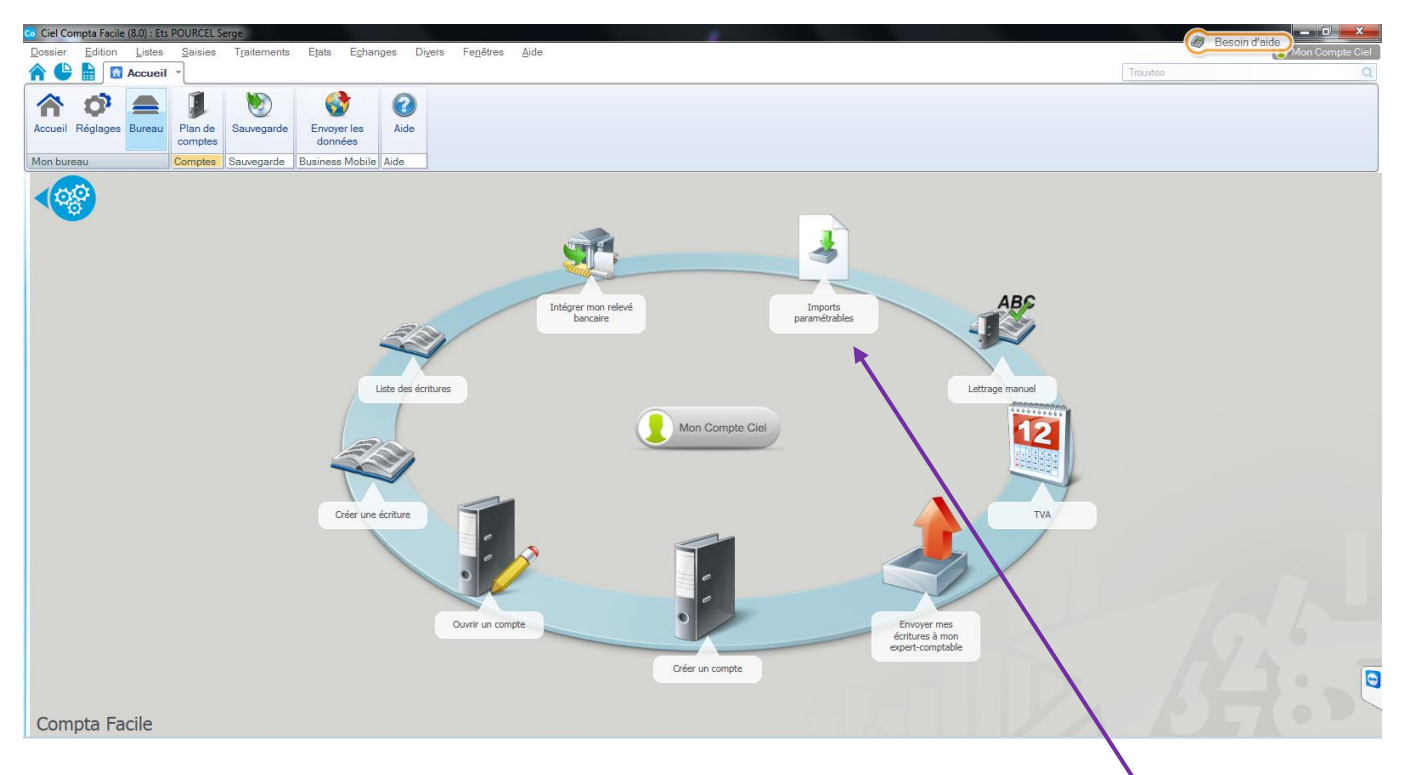

Cliquer sur l'icône « Imports paramétrables »

Cette fenêtre s'affiche :

| 😋 Ciel Compta Facile (8.0) : Ets POURCEL | Serge                                                        |                      |                 |        |  |          | Bessin d'aide   |
|------------------------------------------|--------------------------------------------------------------|----------------------|-----------------|--------|--|----------|-----------------|
| Dossier Edition Listes Saisies           | s T <u>r</u> aitements E <u>t</u> ats E <u>c</u> hanges      | Divers Fenêtres Aide |                 |        |  | <u> </u> | Mon Compte Ciel |
| 🟫 🕒 🗎 🖸 Accueil 👻 🤳 Lie                  | ste des imports paramétrables 🛛                              |                      |                 |        |  | Trouvtoo | Q 🖻 🛛           |
| Créer Modifier Supprimer                 | ter Dupliquer Vérifier<br>Dupliquer Vérifier<br>Voir le type | er                   |                 |        |  |          |                 |
| b 🕫 🕅 -                                  |                                                              |                      |                 |        |  |          |                 |
|                                          |                                                              |                      | Imports paramét | rables |  |          | *               |
| C C C C C C C C C C C C C C C C C C C    |                                                              |                      |                 |        |  |          |                 |
| ✓ GC SOFT                                |                                                              |                      |                 |        |  |          |                 |
| ↓ ◆                                      |                                                              |                      |                 |        |  |          |                 |
|                                          |                                                              |                      |                 |        |  |          |                 |
|                                          |                                                              |                      |                 |        |  |          |                 |
|                                          |                                                              |                      |                 |        |  |          |                 |
|                                          |                                                              |                      |                 |        |  |          |                 |
|                                          |                                                              |                      |                 |        |  |          |                 |
| Sélectionne<br>cliquant su               | er « GCSOFT » e<br>r la ligne.                               | n                    |                 |        |  |          |                 |

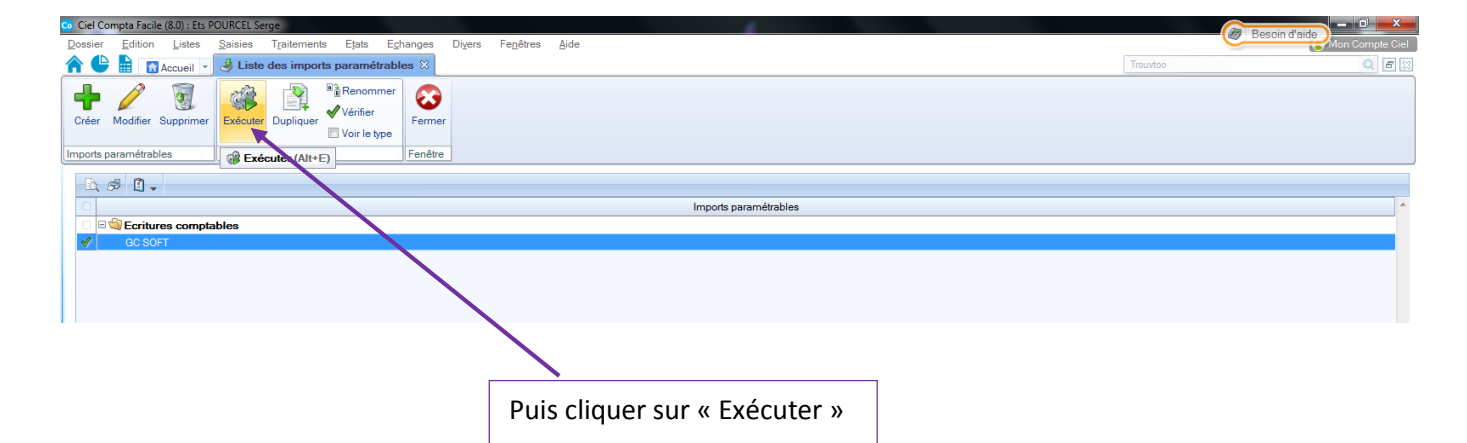

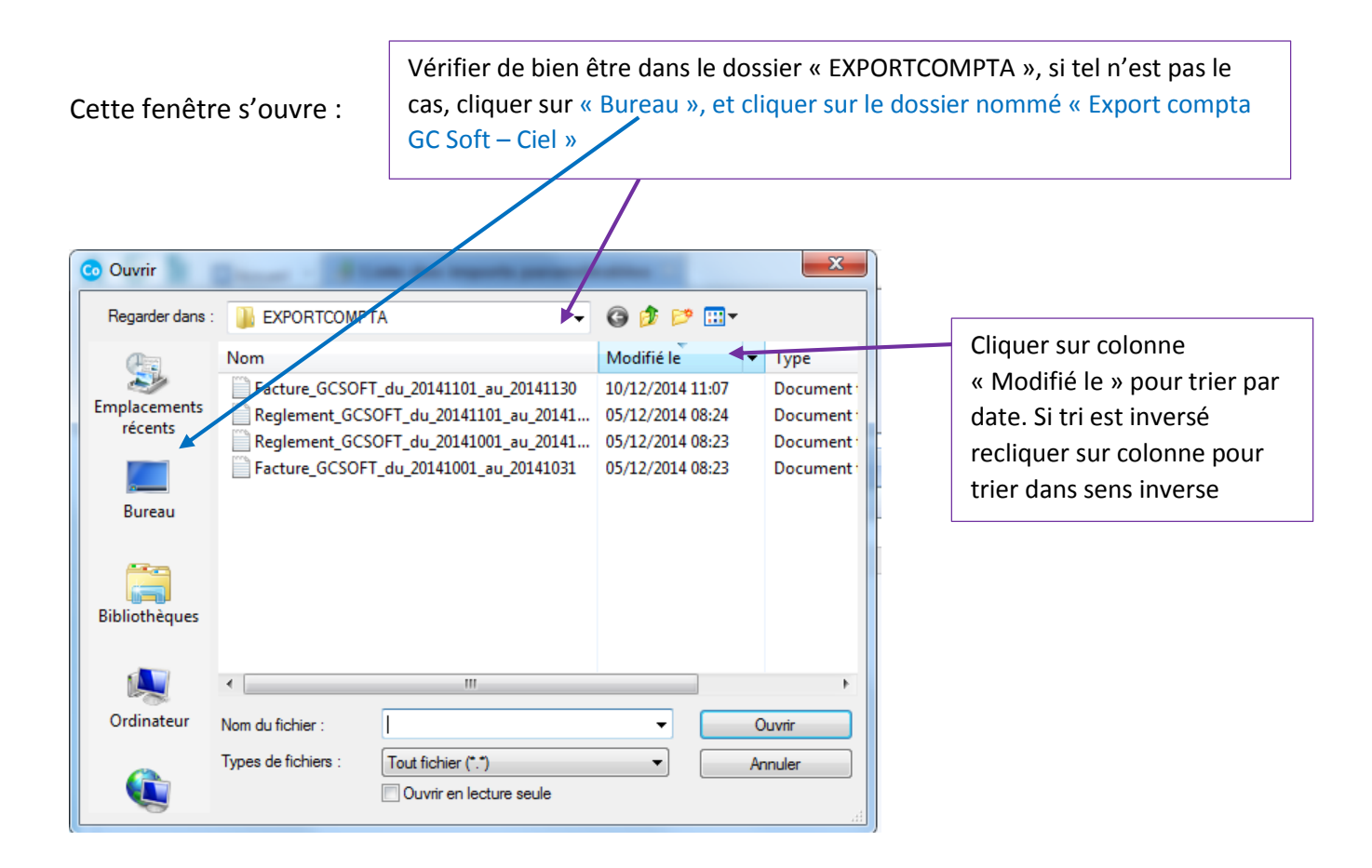

Une fois ces vérifications effectuées et le tri fait, choisir le fichier correspondant nommé « Facture\_GCSOFT\_du\_..... »

Pour info, la période suivant le nom du fichier est décomposée en :

Annéemoisjour

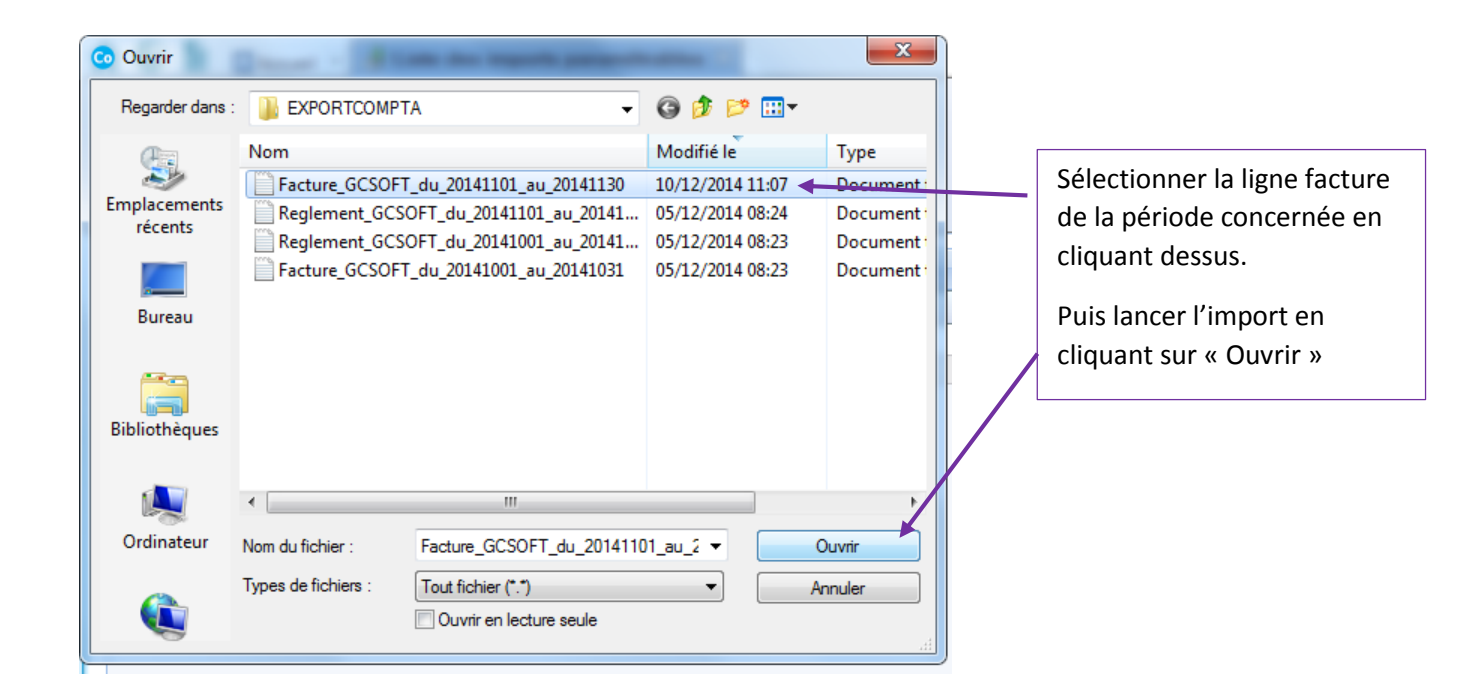